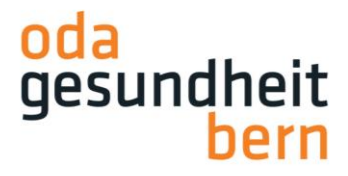

# Abrechnungen iPEX / ePEX via Kandidaten (KD)

Sie loggen sich via OdAOrg ins PkOrg ein:

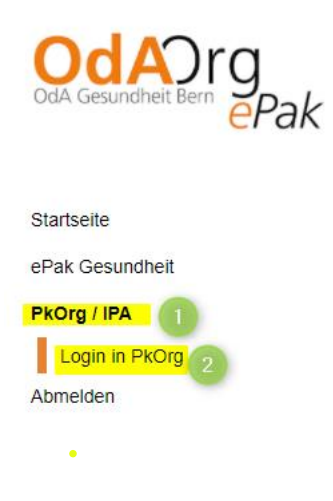

Falls Sie im PkOrg mehrere Rollen besitzen, wählen Sie bitte die Rolle EXP: FaGe BE oder AGS BE:

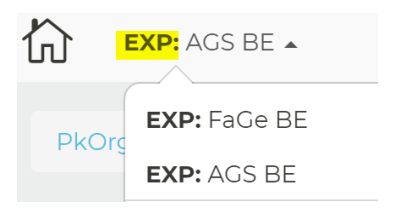

Wenn in Ihrem Profil noch abrechnungsrelevante Angaben fehlen, erscheint ein oranges Feld mit den noch zu ergänzenden Angaben:

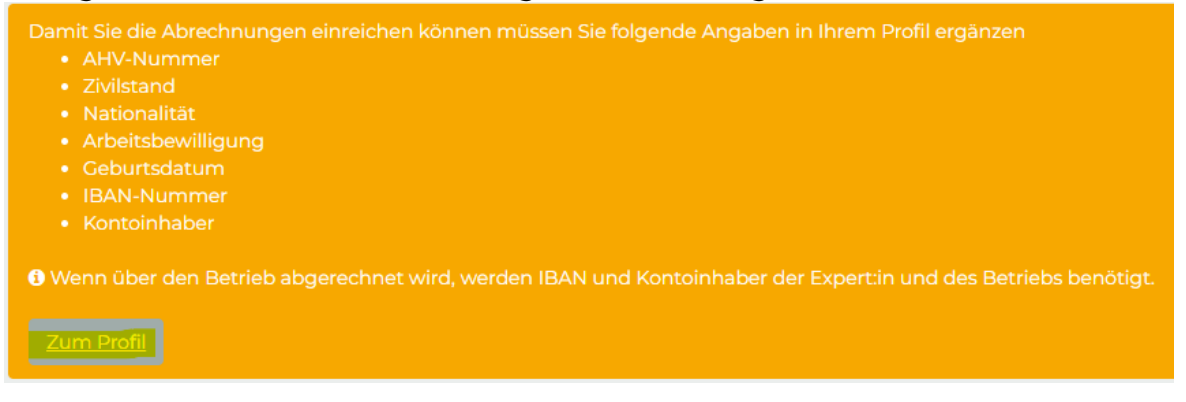

Bitte ergänzen Sie die Angaben, indem Sie auf «Zum Profil» klicken.

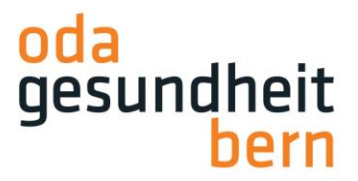

**Wichtig:** Wenn Sie über den Betrieb Abrechnen, müssen Sie in Ihrem PkOrg-Profil unter «Experte» und anschliessend unter «Abrechnungsadresse für Abrechnung über Betrieb» die fehlenden Angaben ergänzen. Auch wenn Sie über den Betrieb abrechnen, müssen Sie in Ihrem PkOrg-Profil dennoch Ihre persönliche IBAN sowie jene des Betriebs angeben.

| ) Änderungen an Ihrem Profil I                                                          | nehmen Sie bitte im                       | OdAOrg vor. Die Daten werd                                      | den nächtlich synchronisiert und sind somi                              | it am Folgetag in PkOrg aktualisie        | <ul> <li>Nachrichten</li> <li>Profil</li> </ul>  |
|-----------------------------------------------------------------------------------------|-------------------------------------------|-----------------------------------------------------------------|-------------------------------------------------------------------------|-------------------------------------------|--------------------------------------------------|
| llgemein Privat Betrie                                                                  | eb <mark>Experte</mark> F                 | ollen History                                                   |                                                                         | e                                         | Kalender                                         |
| <b>/ersandadresse</b><br>Auf gewissen QV-Dokumenten<br>können Sie diese hier in dieserr | (Versand-Dokumen<br>n Block eintragen. Hi | t, Aufgabenstellung, etc.) wir<br>nweis: Es müssen nicht alle 2 | d jeweils Ihre betriebliche Adresse einged<br>Zeilen ausgefüllt werden. | ruckt. Falls Sie eine andere Adresse<br>i | <ul><li>Support</li><li>Erste Schritte</li></ul> |
| Betrieb<br>-                                                                            | Stras:<br>–                               | e                                                               | Zusatz Betrieb<br>–                                                     | Postfach<br>-                             | i Prüfungsbestimmunge<br>i Über PkOrg            |
| -                                                                                       | Ort<br>—                                  |                                                                 | Land Versandadresse<br>Schweiz                                          |                                           |                                                  |
| Als Experte betreute PAs<br>3<br>Abrechnungsadresse für A                               | Abrechnung über                           | Betrieb                                                         |                                                                         |                                           |                                                  |
| Rechnungsadresse<br>Sägemattstrasse 1A<br>3098 Köniz<br>UBS                             |                                           |                                                                 |                                                                         |                                           |                                                  |
| BAN                                                                                     | Konte                                     | vinhaber                                                        |                                                                         |                                           |                                                  |

Die Rechnungsadresse Ihres Betriebs geben Sie bitte nach folgendem Schema an:

#### Abrechnungsadresse für Abrechnung über Betrieb

| Rechnungsadresse<br>Sägemattstrasse 1A.<br>3098 Köniz<br>UBS |                                     |
|--------------------------------------------------------------|-------------------------------------|
| IBAN<br>CH20 1000 0012 3456 7891 2                           | Kontoinhaber<br>OdA Gesundheit Bern |
| Speichern Abbrechen                                          |                                     |

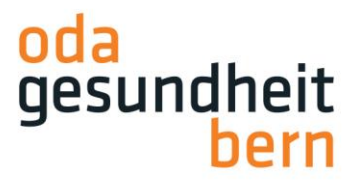

Alle erbrachten Leistungen rechnen Sie in Verbindung mit einem KD während des QV 2024 direkt über den KD ab (via Dollarzeichen auf dem Dashboard):

| T Filter                                         |                 |                     |                                                                                                    | •       |
|--------------------------------------------------|-----------------|---------------------|----------------------------------------------------------------------------------------------------|---------|
| 2 Einträge                                       |                 |                     |                                                                                                    | 10 ->   |
| Kandidat:in                                      | Arbeitsschritte | Beteiligte Personen |                                                                                                    |         |
| Each Frace Max                                   |                 | BBV BB IPEX EPEX    | Die Arbeitsplanung wurde von der Kandidat:in signiert. Signaturen fehlen noch von<br>Berufsbildner:in und Expertin. | Q 🛱 🗐 😮 |
|                                                  |                 |                     | Fr., 01.04.22 07:00                                                                                                 |         |
| FaGe Heidi<br>Fachfrau / Fachmann Gesundheit EFZ |                 |                     | Bewertungszusammenfassung noch nicht abgeschlossen                                                                  | Q 🖀 🗐 🌀 |
|                                                  |                 |                     | Fr., 01.04.22 08:00                                                                                                 |         |

In der ersten Position wird die Expertenpauschale aufgeführt. Bitte füllen Sie die Pflichtfelder «Ort» und «Datum» aus und setzen Sie zwingend einen «Haken» im Feld «Abrechnen», danach wird automatisch als Experte ein Fixbetrag angezeigt:

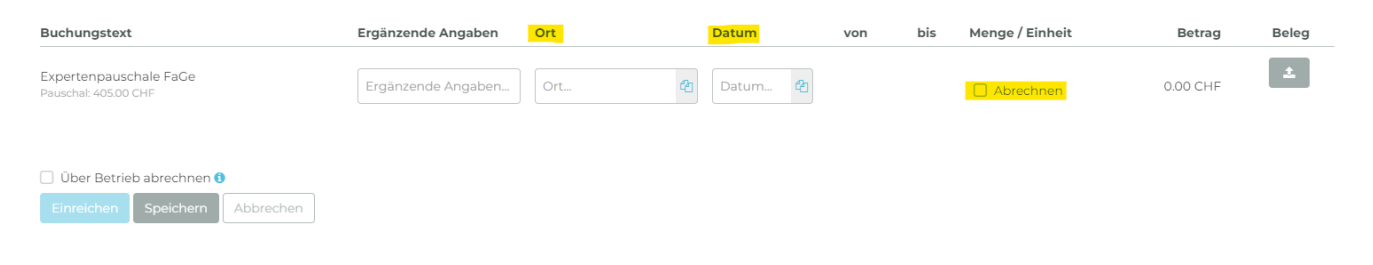

FaGe

- Interne Expertin: Pauschal CHF 360.-
- Externe Expertin: Pauschal CHF 405.-

AGS

- Interne Expertin: Pauschal CHF 315.-
- Externe Expertin: Pauschal CHF 360.-

**Sonderfall**: Sie wurden z.B als freiwilliger PEX in einem anderen Betrieb als iPEX eingebucht, unter «Ergänzungen» zwingend die Pflichtfelder «Ort» und «Datum» ausfüllen und setzen Sie dann einen «Hacken» im Feld «Abrechnen».

| Ergänzung (Sonderfall: Sie wurden als  |                    |     |   |       |   |             |           |
|----------------------------------------|--------------------|-----|---|-------|---|-------------|-----------|
| Externer Experte als iPex eingesetzt ) | Ergänzende Angaben | Ort | 2 | Datum | 2 | G Abrechnen | 45.00 CHF |
| Pauschai: 45.00 CHF                    |                    |     |   |       |   |             |           |

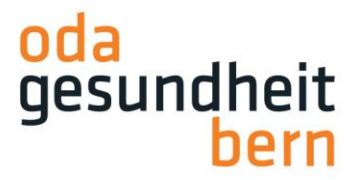

Falls Sie die Abrechnung über den Betrieb einreichen möchten, setzen Sie bitte den Haken an der entsprechenden Stelle:

| 🗌 Über Betrie | b abrechnen ( |           |
|---------------|---------------|-----------|
| Einreichen    | Speichern     | Abbrechen |

Über den Button «Einreichen» reichen Sie die Rechnung ein. Wenn Sie auf «Speichern» klicken, können Sie die Abrechnung später nochmals überarbeiten und anschliessend einreichen.

Sobald Sie die Abrechnung eingereicht haben, wird das Dollarzeichen blau:

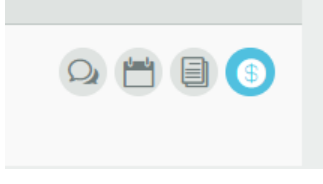

Die eingereichten Abrechnungen können Sie jederzeit unter «Eingereichte Leistungen» einsehen:

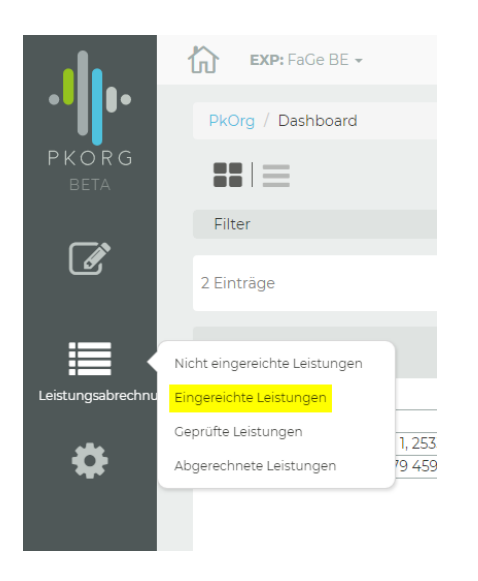

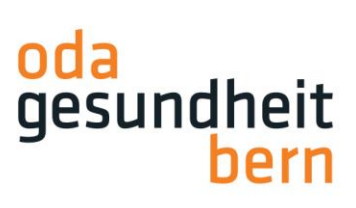

## Dort haben Sie ebenfalls die Möglichkeit eine Buchungsliste herunterzuladen:

| Datum         | Bezeichnung / Ergänzende Angaben | Rolle               | Mandant | Ort                     | Subtotal  | Aktion               |
|---------------|----------------------------------|---------------------|---------|-------------------------|-----------|----------------------|
| 13.03.2024    | PA Abrechnung von Angerer Stella | Externe/r Expert:in | FaGe BE | Test                    | 405.00    |                      |
|               |                                  |                     |         |                         |           |                      |
| Lohnart Total |                                  |                     |         |                         |           |                      |
| Lohnart-Code  | Lohnart                          |                     |         | Menge (h/km/chf/Belege) |           | Betrag               |
| 105           | Entschädigung (405.00 CHF/Beleg) |                     |         | 1.00 Bele               | ge        | 405.00 CHF           |
| Total         |                                  |                     |         |                         |           | 405.00 CHF           |
|               |                                  |                     |         |                         |           |                      |
|               |                                  |                     |         |                         | 🕒 Buchung | sliste herunterladen |

OdA Gesundheit Bern

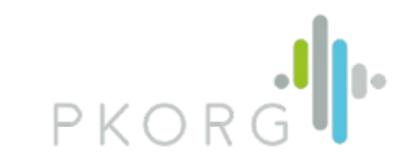

#### Buchungsliste

| Persönliche Daten                      | Funktion<br>Chefexpert:in, Experte:in |
|----------------------------------------|---------------------------------------|
| AHV-Nummer                             | Telefon                               |
| AHV-Abzug auch bei<br>kleinen Beträgen | Mail                                  |
| IBAN<br>Kontoinhaber                   | Geburtsdatum                          |

| Datum /<br>Zeit | Bezeichnung, Ergänzende Angaben             | Ort   | Anzahl | CHF    |
|-----------------|---------------------------------------------|-------|--------|--------|
| 06.04.2022      | Expertenpauschale FaGe<br>FaGe Max (iPEX)   | Köniz |        | 360.00 |
| 12.04.2022      | Expertenpauschale FaGe<br>FaGe Heidi (ePEX) | Köniz |        | 405.00 |
| 21.04.2022      | Expertenpauschale AGS<br>AGS Susi (ePEX)    | Köniz |        | 360.00 |
| 22.04.2022      | Expertenpauschale AGS<br>AGS Fredu (iPEX)   | Köniz |        | 315.00 |
| Anzahl Buchung  | gen: 4 /Ausdruckdatum: 28.04.2022           |       |        |        |

#### Lohnart Total

| Code  | Lohnart                          | Anzahl |          | Betrag   |
|-------|----------------------------------|--------|----------|----------|
| 105   | Entschädigung (360.00 CHF/Beleg) | 2.00   | Belege   | 720.00   |
|       | Entschädigung (315.00 CHF/Beleg) | 1.00   | Belege   | 315.00   |
|       | Entschädigung (405.00 CHF/Beleg) | 1.00   | Belege   | 405.00   |
|       |                                  |        | Subtotal | 1,440.00 |
|       |                                  |        |          |          |
| Total |                                  |        |          | 1,440.00 |

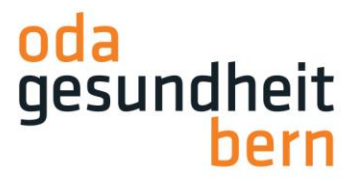

Sobald Sie Ihre Abrechnungen eingereicht haben, werden wir diese prüfen und falls wir bei einer Position nicht einverstanden sein sollten, können wir einzelne Positionen zurückweisen. Jede Zurückweisung löst eine Mail mit Anpassungsfrist aus.

Sie können die Anpassung vornehmen indem Sie auf dem Dashboard wiederum auf das Dollar-Symbol klicken. (In diesem Fall rot hinterlegt):

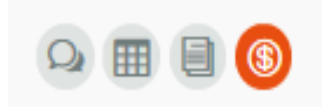

Nehmen Sie die Anpassungen gemäss dem Rückweisungsgrund vor und klicken Sie anschliessend erneut auf «Einreichen»:

| Buchungstext                                               | Ergänzende Angaben | Ort    | Datum        | von | bis | Menge / Einheit | Betrag     | Beleg |
|------------------------------------------------------------|--------------------|--------|--------------|-----|-----|-----------------|------------|-------|
| Expertenpauschale FaGe<br>Pauschal: 405.00 CHF             | Ergänzende Angaben | Test 🕹 | 13.03.2024 🐴 |     |     | 🕑 Abrechnen     | 405.00 CHF | ±     |
| Rückweisungsgrund: Test                                    |                    |        |              |     |     |                 |            |       |
| Total                                                      |                    |        |              |     |     |                 | 405.00 CHF |       |
| Über Betrieb abrechnen      Einreichen Speichern Abbrechen |                    |        |              |     |     |                 |            |       |

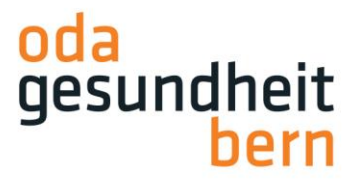

Sobald wir alles kontrolliert haben und wir die Abrechnung freigeben, wechselt das Dollar-Symbol auf «grün»:

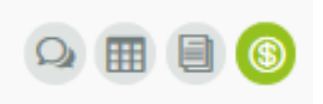

Pro Abrechnung wird ein Buchungsbeleg generiert. Diesen können Sie jederzeit wie folgt einsehen:

| 6    |                      | Ç |
|------|----------------------|---|
|      | Nachrichten          |   |
| E    | Profil               |   |
| ආ    | Abrechnungsbelege    |   |
| lig) | Ticketsystem         |   |
| ?    | Support              |   |
| i    | Erste Schritte       | - |
| i    | Prüfungsbestimmungen |   |
| i    | Über PkOrg           |   |
| _    | 360.00               |   |

Geprüfte Eingaben finden Sie unter «Geprüfte Leistungen»:

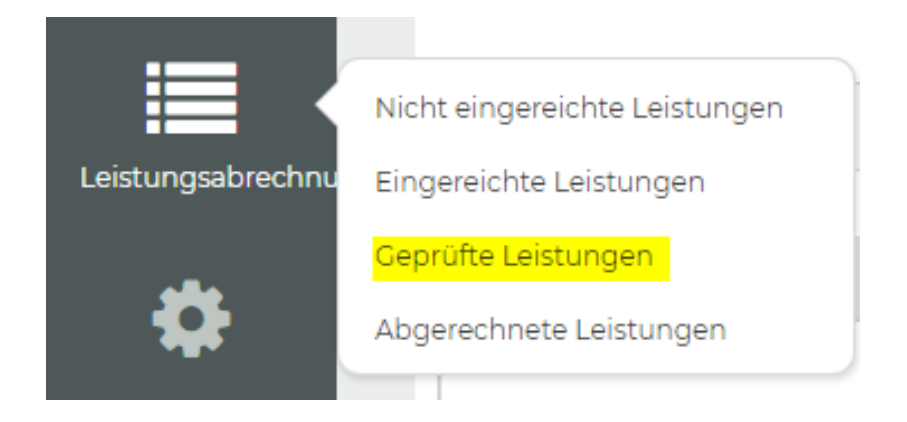

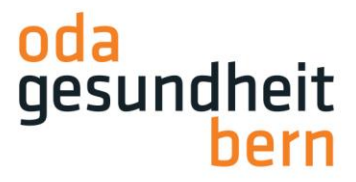

Unter «Abgerechnete Leistungen» sehen Sie Ihre definitiven Leistungen, die wir abgerechnet haben:

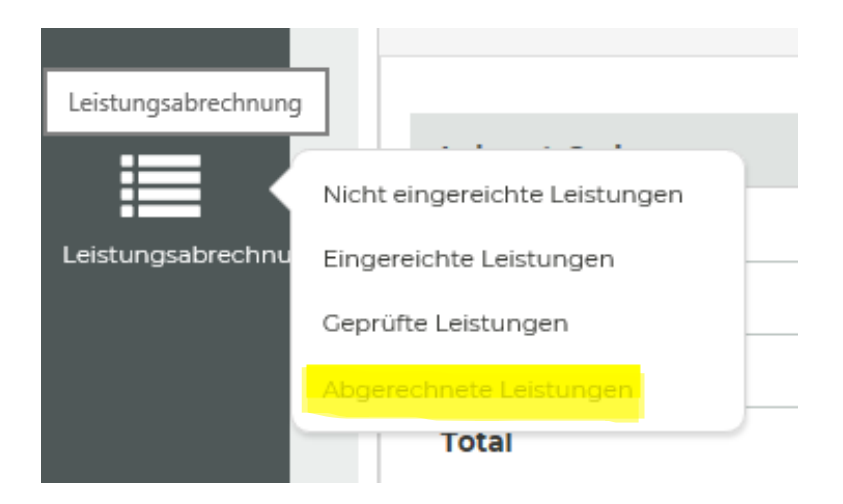

### Wichtig:

- Sollten Sie bei der Privatabrechnung einen AHV-Abzug wünschen, müssen Sie dies uns explizit melden. Ansonsten werden bis zu 2300 Fr. keine AHV-Abzüge gemacht.
- Auch wenn Sie über den Betrieb abrechnen, hinterlegen Sie bitte in Ihrem Profil unter der Lasche «Privat» nur Ihre Private IBAN-Adresse!
- Wenn Sie über den Betrieb Abrechnen, müssen Sie in Ihrem PkOrg-Profil unter «Experte» und anschliessend unter «Abrechnungsadresse für Abrechnung über Betrieb» die fehlenden Angaben ergänzen. Auch wenn Sie über den Betrieb abrechnen, müssen Sie in Ihrem PkOrg-Profil dennoch Ihre persönliche IBAN sowie jene des Betriebs angeben.
- Sie müssen keine Rechnung und keinen Beleg einsenden!